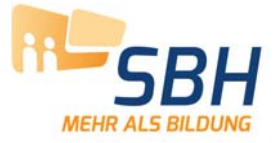

## Einrichtung IBM Notes Kontakte Synchronisieren

Die Kontakte aus dem persönlichen Adressbuch werden regelmäßig im Hintergrund synchronisiert und stehen auf alle mobilen Geräten (iPhonje, iPad, Android) und im Webclient iNotes zur Verfügung. Die Synchronisation ist in "alle Richtungen". D.h. Änderung / Neuanlage eines Kontaktes werden auf alle Geräten synchronisiert.

### **Im Notes Client**

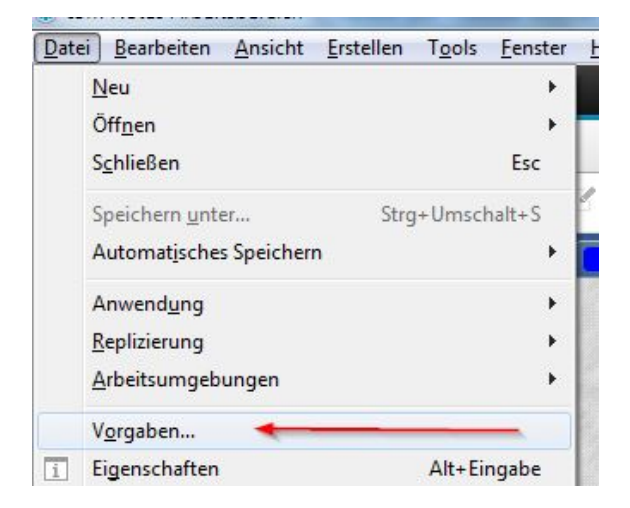

Wählen Sie auf **Datei** > Vorgaben.

#### Wählen Sie auf Kontakte.

#### Aktivieren Sie "Kontakte synchronisieren" und klicken Sie auf OK.

- Fenster und Motive
- Kalender und Aufgaben Kontakte
- Livetext
- Ländereinstellungen
- Mail
- Notes Client-Basiskonfigurat
- Notes-Ports
- Protokolleinstellungen Rechtschreibprüfung
- Replikation und Synchronisa

- Namen der Gruppenmitglieder alphabetisch sortieren
- ✓ Index optimieren f
  ür die erweiterte Suche nach Kontakten
- Vorgegebene Namenszuweisung beim Hinzufügen von Kontakten immer annehmen
- Neue Kontakte standardmäßig als 'Privat' markieren
- 'Kontakte synchronisieren' im Register 'Replizierung und Synchronisierung' aktivieren (Für die Delegierung der Kontakte und Synchronisierung mit den iNotes-Kontakten erforderlich)

Dokumente im Ordner 'Papierkorb' löschen nach 24 Std.

Wählen Sie, wie Namen zu 'Letzte Kontakte' hinzugefügt werden sollen C Keine Namen hinzufügen

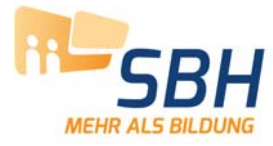

# Einrichtung IBM Notes Kontakte Synchronisieren

Im Menü wählen Sie auf **Öffnen** > **Replizierung**.

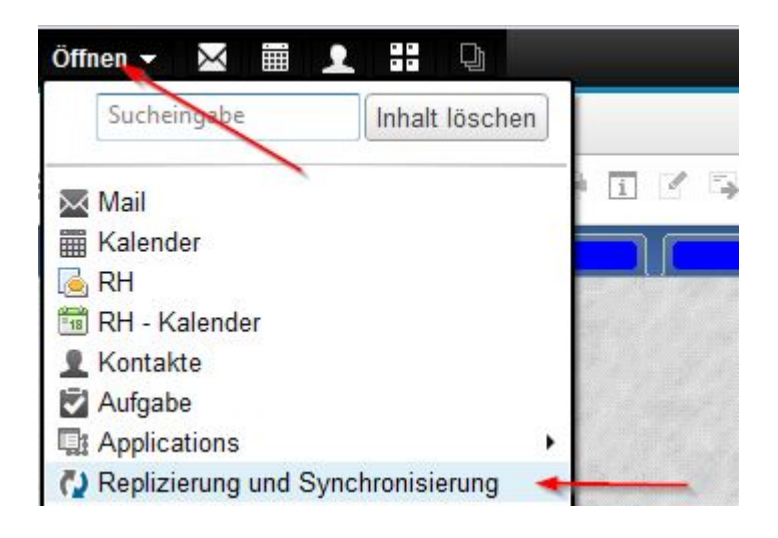

Stellen Sie sicher, dass Kontakte synchronisieren ausgewählt ist

| Replizierung/Synchron. * Jetzt starten * Zeitplan * Optionen |                |                             |                      |                        |                                             |
|--------------------------------------------------------------|----------------|-----------------------------|----------------------|------------------------|---------------------------------------------|
| Aktiviert                                                    | Hohe Priorität | Anwendung ^                 | Zuletzt ausgeführt ~ | Bereich                | Zusammenfassung ~                           |
|                                                              |                | Lokale Info über freie Zeit |                      | £← <u>∩</u> <i>(</i> ) |                                             |
| v 🔸                                                          |                | Kontakte synchronisieren    | 15:29<br>Heute       | 2\$0£                  | 0 empfangen, 0 gesendet<br>mit kh-pb01/KHPB |

#### Klicken Sie auf Jetzt starten.

Die Kontakte aus dem persönlichen Adressbuch werden jetzt regelmäßig im Hintergrund synchronisiert und stehen das auf alle mobilen Geräten (iPhonje, iPad, Android) und im Webclient iNotes zur Verfügung.